## How Do I Enable the Embedded Scanner on my Laptop?

You can enable the embedded fingerprint scanner by following these steps:

- 1) Press the Windows key to display the Start Menu.
- 2) Select the **Control Panel** option from the column on the right to display the Control Panel in Category View format.

N.

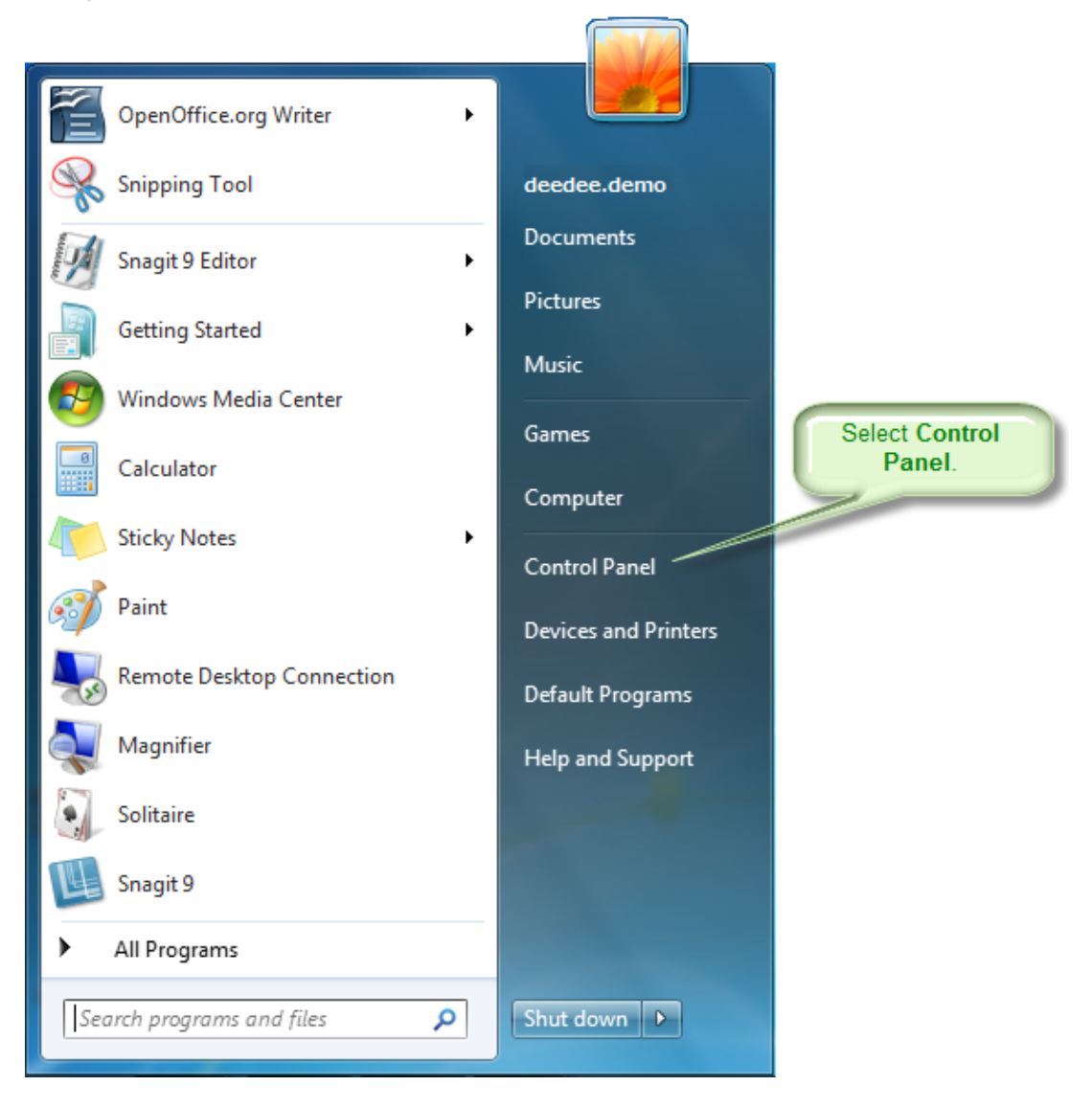

3) Click the **Hardware and Sound** option.

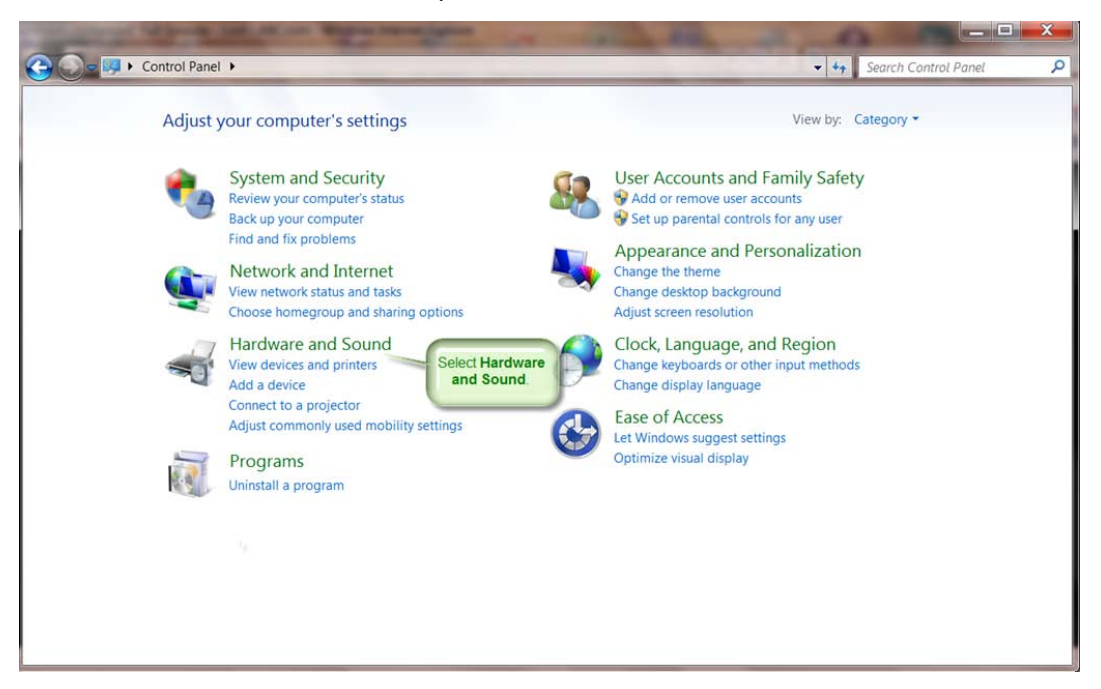

4) In the Devices and Printers section of the Hardware and Sound panel, select the **Device Manager** option.

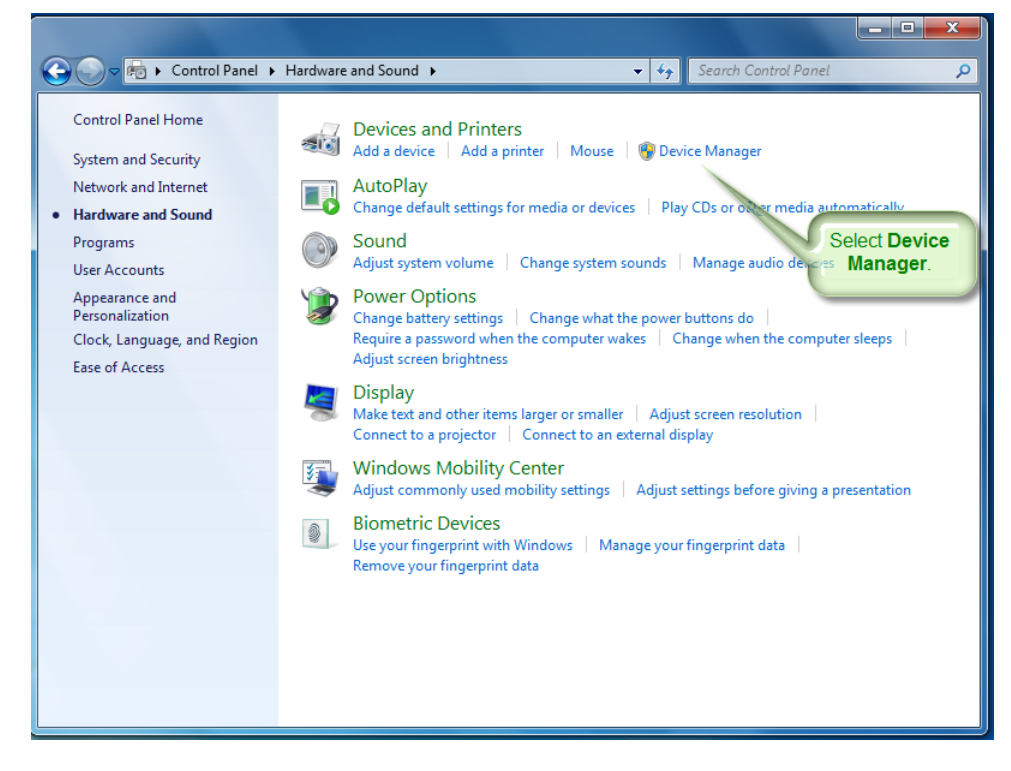

5) In the Biometric Devices section, select your scanner to display its properties.

6) To check if you have the latest drivers available for your scanner type, select the **Driver** tab on the scanner properties dialog.

| AuthenTeo                                                                                          | c Inc. AES2501A Properties                     |  |  |  |
|----------------------------------------------------------------------------------------------------|------------------------------------------------|--|--|--|
| General                                                                                            | Driver Details                                 |  |  |  |
| 0                                                                                                  | AuthenTec Inc. AES2501A Select the Driver tab. |  |  |  |
|                                                                                                    | Device type: Biometric Devices                 |  |  |  |
|                                                                                                    | Manufacturer: AuthenTec                        |  |  |  |
|                                                                                                    | Location: Port_#0001.Hub_#0002                 |  |  |  |
| Device status<br>[This device is disabled. (Code 22)<br>Click Enable Device to enable this device. |                                                |  |  |  |
| OK Cancel                                                                                          |                                                |  |  |  |

7) On the Driver tab, click the **Update Driver** button to display the Update Driver Software dialog.

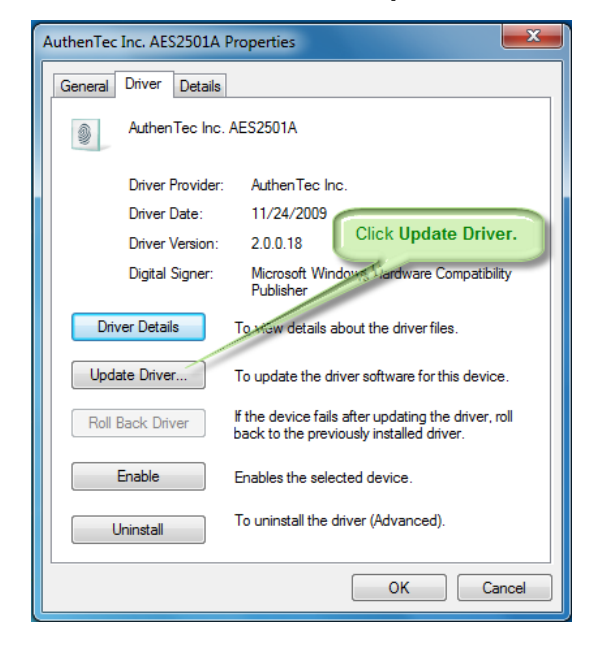

8) Select the first option so that Windows will automatically search the manufacturer's website for any available driver updates.

|   |                                                                                                    | ×      |
|---|----------------------------------------------------------------------------------------------------|--------|
| 9 | Update Driver Software - AuthenTec Inc. AES2501A                                                                                                    |        |
|   | How do you want to search for driver software?                                                                                                    | irst   |
|   | Search automatically for updated driver software<br>Windows will search your computer and the Internet for the latest driver software<br>for your device, unless you've disabled this feature in your device installation<br>settings. |        |
|   | Browse my computer for driver software<br>Locate and install driver software manually.                                                                                                    |        |
|   |                                                                                                    | Cancel |

9) The Update Scanner Software dialog shows the progression (**Searching for Online Software**) while Windows is searching for updates.

| Update Driver Software - AuthenTec Inc. AES2501A | ×      |
|--------------------------------------------------|--------|
| Searching online for software                    |        |
|                                                  |        |
|                                                  |        |
|                                                  |        |
|                                                  |        |
|                                                  |        |
|                                                  | Cancel |

The dialog automatically displays an updated status once the search has finished and any necessary updates have been performed.

10) Click the **Close** button to close the dialog and return to the scanner properties dialog.

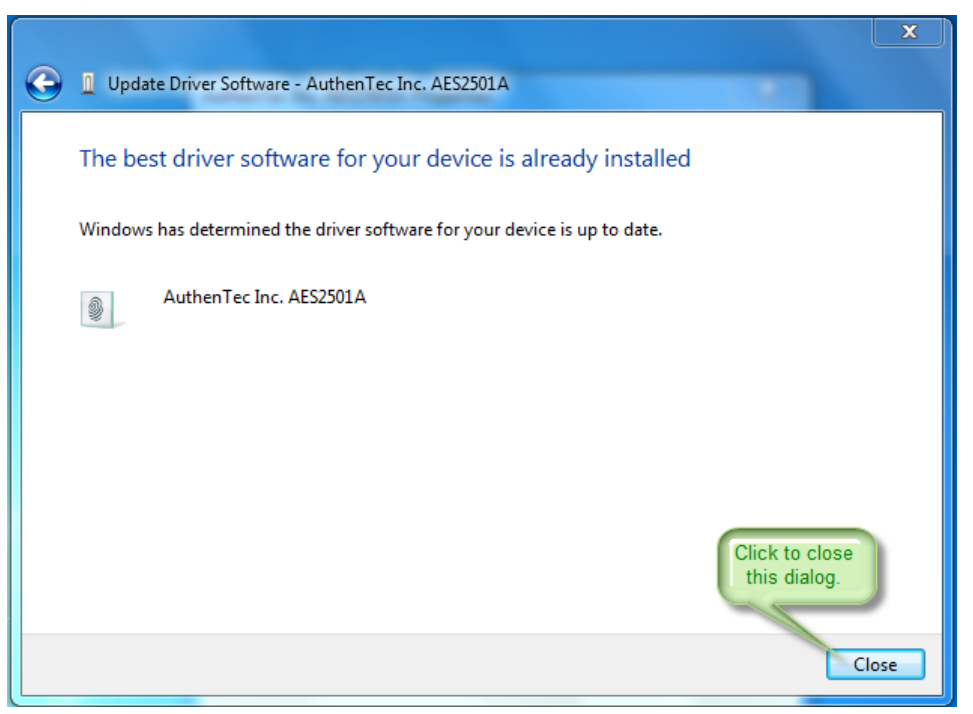

11) On scanner properties dialog, click the **Enable** button to ready the device drivers.

| AuthenTec Inc. AES2501A Properties                                                                            |  |  |  |
|----------------------------------------------------------------------------------------------------|--|--|--|
| General Driver Details                                                                                        |  |  |  |
| AuthenTec Inc. AES2501A                                                                                       |  |  |  |
| Driver Provider: Authen Tec Inc.                                                                              |  |  |  |
| Driver Date: 11/24/2009                                                                                       |  |  |  |
| Driver Version: 2.0.0.18                                                                                      |  |  |  |
| Digital Signer: Microsoft Windows Hardware Compatibility<br>Publisher                                         |  |  |  |
| Driver Details To view details about the driver files.                                                        |  |  |  |
| Update Driver To update the driver software for this device.                                                  |  |  |  |
| Roll Back Driver If the device fails after updating the driver, roll back to the previously installed driver. |  |  |  |
| Enable Enables the selected device.                                                                           |  |  |  |
| Uninstall To uninstall the driver (Advanced).                                                                 |  |  |  |
| Click<br>Enable. Close Cancel                                                                                 |  |  |  |

When the Enable button label changes to **Disable**, your fingerprint scanner is enabled.

| AuthenTec Inc. AES2501A Properties                                                                            |        |  |  |  |
|----------------------------------------------------------------------------------------------------|--------|--|--|--|
| General Driver Details                                                                                        |        |  |  |  |
| AuthenTec Inc. AES2501A                                                                                       |        |  |  |  |
| Driver Provider: AuthenTec Inc.                                                                               |        |  |  |  |
| Driver Date: 11/24/2009                                                                                       |        |  |  |  |
| Driver Version: 2.0.0.18                                                                                      |        |  |  |  |
| Digital Signer: Microsoft Windows Hardware Compatib<br>Publisher                                              | vility |  |  |  |
| Driver Details To view details about the driver files.                                                        |        |  |  |  |
| Update Driver To update the driver software for this device.                                                  |        |  |  |  |
| Roll Back Driver If the device fails after updating the driver, roll back to the previously installed driver. |        |  |  |  |
| Disable Disables the selected device.                                                                         |        |  |  |  |
| Uninstall To uninstall the driver (Advanced).                                                                 |        |  |  |  |
| Button label<br>changed. Close Cancel                                                                         |        |  |  |  |

12) Select the **General** tab.

| AuthenTec Inc. AES2501A Properties                                                                            |                                                                       |  |  |  |
|----------------------------------------------------------------------------------------------------|-----------------------------------------------------------------------|--|--|--|
| General Driver Details                                                                                        |                                                                       |  |  |  |
| AuthenTec AES2501A Click General.                                                                             |                                                                       |  |  |  |
| Driver Provider:                                                                                              | Driver Provider: Authen Technology                                    |  |  |  |
| Driver Date:                                                                                                  | Driver Date: 11/24/2009                                               |  |  |  |
| Driver Version:                                                                                               | Driver Version: 2.0.0.18                                              |  |  |  |
| Digital Signer:                                                                                               | Digital Signer: Microsoft Windows Hardware Compatibility<br>Publisher |  |  |  |
| Driver Details To view details about the driver files.                                                        |                                                                       |  |  |  |
| Update Driver                                                                                                 | Update Driver To update the driver software for this device.          |  |  |  |
| Roll Back Driver If the device fails after updating the driver, roll back to the previously installed driver. |                                                                       |  |  |  |
| Disable Disables the selected device.                                                                         |                                                                       |  |  |  |
| Uninstall To uninstall the driver (Advanced).                                                                 |                                                                       |  |  |  |
| OK Cancel                                                                                                    |                                                                       |  |  |  |

13) Check the **Device Status** box to verify that your fingerprint scanner is working.

| AuthenTec Inc. AES2501A Properties |                   |                      |    |       |
|------------------------------------|-------------------|----------------------|----|-------|
| General                            | Driver Details    | Power Management     |    |       |
| 0                                  | Authen Tec Inc. / | AES2501A             |    |       |
|                                    | Device type:      | Biometric Devices    |    |       |
|                                    | Manufacturer:     | AuthenTec            |    |       |
|                                    | Location:         | Port_#0001.Hub_#0002 |    |       |
| This device is working property.   |                   |                      |    | *     |
|                                    |                   |                      |    | Ŧ     |
|                                    |                   |                      |    |       |
|                                    |                   |                      |    |       |
|                                    |                   | ОК                   | Ca | incel |

14) Close the scanner properties dialog to return to the Device Manager window.

| AuthenTec                                         | Inc. AES2501A Pr | roperties            | × |  |
|---------------------------------------------------|------------------|----------------------|---|--|
| General                                           | Driver Details   | Power Management     |   |  |
| 9                                                 | AuthenTec Inc. A | ES2501A              |   |  |
|                                                   | Device type:     | Biometric Devices    |   |  |
|                                                   | Manufacturer:    | AuthenTec            |   |  |
|                                                   | Location:        | Port_#0001.Hub_#0002 |   |  |
| Device status<br>This device is working property. |                  |                      |   |  |
| Click OK to close<br>this dialog.<br>OK Cancel    |                  |                      |   |  |

15) Close the Device Manager.

| 🚔 Device Manager                     |                      |
|--------------------------------------|----------------------|
| File Action View Help                |                      |
|                                      |                      |
| A 📇 CLIENT64                         |                      |
| > 🍃 Batteries                        | Click the X to close |
| Biometric Devices                    | the Device Manager.  |
| AuthenTec Inc. AES2501A              |                      |
| ⊳                                    |                      |
| 🛛 🕞 📷 Disk drives                    |                      |
| 🔈 📲 Display adapters                 |                      |
| DVD/CD-ROM drives                    |                      |
| 👂 🥼 Human Interface Devices          |                      |
| IDE ATA/ATAPI controllers            |                      |
| 🔉 - 🚆 IEEE 1394 Bus host controllers |                      |
| Keyboards                            |                      |
| Memory technology driver             |                      |
| Mice and other pointing devices      |                      |
| D Modems                             |                      |
| Monitors                             |                      |
| Network adapters                     |                      |
| ▲ □ Other devices                    |                      |
| 🔤 📠 Unknown device                   |                      |
| PCMCIA adapters                      |                      |
| Portable Devices                     |                      |
| Ports (COM & LPT)                    |                      |
| Processors                           |                      |
| SD host adapters                     |                      |
| Security Devices                     |                      |
| ▷ - □ Smart card readers             |                      |
| Sound, video and game controllers    |                      |
| > I System devices                   |                      |
| Universal Serial Bus controllers     |                      |
|                                      |                      |
|                                      |                      |
|                                      |                      |

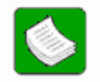

Now that you've enabled the fingerprint scanner on your laptop, you will need to install **ValidateMe!**. For the how-to, see the section, **How do I install ValidateMe!** on my computer?, later in this chapter.